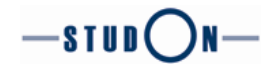

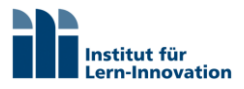

# Handreichung und FAQs zu schriftlichen Fernprüfungen für Studierende

Fernprüfungen mit StudOn-Exam Remote

Die Handreichung klärt Sie über die technischen und organisatorischen Anforderungen einer schriftlichen Fernprüfung und den Umgang mit technischen Problemen auf.

Informationen zur Satzung der FAU über die Durchführung elektronischer Fernprüfungen auf Grundlage der Bayerischen Fernprüfungserprobungsverordnung (BayFEV) sowie Hinweise zur Datenerhebung im Rahmen der Teilnahme an elektronischen Fernprüfungen entnehmen Sie bitte der EFemPo.

## **1. Allgemeine Informationen**

#### Was ist eine Fernprüfung?

Bei Fernprüfungen handelt es sich um verschiedene Prüfungsformen, die Sie in der Regel von zuhause aus durchführen. Hierbei kann es sich um mündliche Prüfungen mit Videoaufsicht, Fernklausuren mit Videoaufsicht oder Open-Book Prüfungen ohne Videoaufsicht handeln. Die Lehrenden informieren Sie ca. 4 Wochen vor der Prüfung, um welches Format es sich handeln wird.

## 2. Technische Anforderungen

Welche Technik benötige ich?

- Um an Fernprüfungen teilzunehmen sollten Sie einen Laptop oder einen PC besitzen, der eine möglichst stabile Internetverbindung bietet und während der Prüfung an eine Stromversorgung angeschlossen ist.
- Bitte verwenden Sie für die Prüfungsteilnahme wenn möglich die Browser Google Chrome oder Mozilla Firefox auf einem Laptop oder Desktop-PC.
- Sollten Sie an einer Fernklausur mit Videoaufsicht teilnehmen, stellen Sie sicher, dass Sie eine funktionierende Webcam sowie ein Mikrofon haben und die Tonausgabe möglich ist.

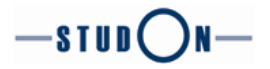

#### Wie beuge ich Problemen vor?

- Wichtig für einen guten Ablauf der Klausur ist, dass Sie auf Ihrem Computer während der Prüfung **nicht mit dem VPN-Client verbunden** sind, alle Anwendungen geschlossen sind, die nicht für die Klausur benötigt werden und sämtliche **Ad-Blocker ausgeschalten** sind.
- der technischen Ausstattung sollten Sie Neben wenn möglich eine gute • Prüfungsumgebung wählen. Durch das Bild laufende Mitbewohner\*innen oder Störgeräusche, die Sie selbst im Vorfeld der Prüfung ausschließen können, sollten vermieden werden. Wenn Sie mit Ihren WG-Mitgliedern einen Router teilen ist es ratsam, darum zu bitten, die Bandbreite nicht unnötig zu strapazieren (keine Filme streamen, Online-Games spielen etc.). Besprechen Sie diese Dinge mit Ihren Mitbewohner\*innen und schließen Sie gegebenenfalls Ihre Zimmertür ab, um Störungen zu vermeiden. Auch ist es hilfreich, wenn Sie Ihren Arbeitsplatz vor der Prüfung aufräumen, um den Verdacht der Verwendung unerlaubter Hilfsmittel gar nicht erst aufkommen zu lassen. Haben Sie nur die erlaubten Hilfsmittel auf Ihrem Schreibtisch liegen.

## 2. Organisatorische Anforderungen

#### Was muss ich vor der Prüfung erledigen?

- <u>Mindestens eine Woche vor Pr
  üfungsbeginn</u>: Stellen Sie bitte sicher, dass Sie sich mit Ihren IdM-Daten bereits in StudOn (studon.fau.de) registriert haben damit Ihr Account auf der Fernpr
  üfungsplattform StudOn-Exam Remote (studon-exam.fau.de/remote) ausgef
  ührt wird.
- <u>Eine Woche vor Prüfungstermin:</u> Login auf der Fernprüfungsplattform ausprobieren (verpflichtend): **studon-exam.fau.de/remote I Login mit IdM-Kennung I** für **vhb-Studierende** findet sich eine Beschreibung weiter unten.
- <u>Eine Woche vor Pr
  üfungstermin:</u> Den Demo-Test bzw. die Demo-Übung auf der Fernpr
  üfungsplattform durchf
  ühren. Bitte testen Sie <u>rechtzeitig</u> und mit <u>Ihrem Endger
  ät</u>, das Sie auch f
  ür die Pr
  üfung verwenden m
  öchten, <u>sorgf
  ältig</u> alle Schaltfl
  ächen und Funktionen, die zur Verf
  ügung stehen. Sollten Probleme auftreten, notieren Sie diese bitte sorgf
  ältig und melden Sie sie unverz
  üglich an <u>studon-exam@ili.fau.de</u>:
  - **Demo-Test:** Starten Sie den Test und machen Sie sich mit der Navigation sowie den Fragetypen vertraut. Beenden Sie den Test.

Achtung: Navigieren Sie beim Test-Objekt <u>nicht</u> über den Browser, um zwischen den Fragen zu wechseln. Navigieren Sie <u>ausschließlich</u> mit den Schaltflächen des Tests (Fragentitel, Fragenliste, Bearbeitungsstand, Test starten, Speichern und Weiter, Speichern und Zurück, Weiter, Test beenden). Durch die Browsernavigation können Eingabedaten verloren gehen. Beenden Sie bitte auf keinen Fall den Test während der Prüfung. Erst wenn Sie den Test verbindlich abgeben möchten, klicken Sie auf "Test beenden". Das Beenden des Tests ist endgültig und entspricht einer Abgabe. Sie können Ihre Eingaben danach nicht mehr bearbeiten.

 Demo-Übung: Starten Sie die Übung und machen Sie sich mit den Schaltflächen vertraut. Laden Sie die Abgabe herunter und versuchen Sie, Dateien im PDF Format

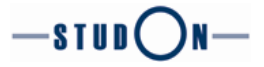

wieder hochzuladen. Verwenden Sie verschiedene Dateigrößen, um ein Gefühl für die Dauer des Uploads zu bekommen.

- Achtung: Bitte testen Sie besonders sorgfältig, falls Sie <u>keinen</u> Windows-Rechner verwenden.
- Da Fernprüfungen in der Regel von zuhause aus absolviert werden, ist es notwendig, dass Sie als Prüfling eine Selbstständigkeitserklärung abgeben. In der Prüfung bestätigen Sie dies beim Start eines Tests bzw. bei Abgabe einer Prüfungsdatei über das Übungsobjekt.

#### Selbstständigkeitserklärung

- ✓ Ich versichere hiermit, dass ich die Pr
  üfung selbst
  ändig und nur unter Verwendung der erlaubten Hilfsmittel bearbeiten werde. Insbesondere versichere ich, keine unerlaubte Hilfe anderer Personen in Anspruch zu nehmen und w
  ährend der Pr
  üfung mit keiner anderen Person au
  ßer dem Pr
  üfungsleiter/ der Pr
  üfungsleiterin zu kommunizieren.
- ✓ Es ist mir bekannt, dass die Pr
  üfung mit der Note 5,0 (= "nicht ausreichend" bzw. "nicht bestanden") bewertet wird, wenn ich das Ergebnis der Erfolgskontrolle durch T
  äuschung oder Benutzung nicht zugelassener Hilfsmittel beeinflusse oder selbiges versuche und dass ich in schwerwiegenden F
  ällen von der Durchf
  ührung weiterer Erfolgskontrollen ausgeschlossen werden kann.
- Mir ist bekannt, dass ich auftretende technische Störungen unverzüglich beim Dozierenden unter dem angegebenen Kommunikationskanal zu melden habe.
- Bei Fernklausuren mit Videoaufsicht und auch als Kommunikationsmittel für die Betreuung während der Prüfung werden die Prüfer\*innen Zoom einsetzen. Stellen Sie sicher, dass Sie sich bereits einmal am Zoom Client angemeldet haben und ihr Zoom Client aktualisiert ist. Bitte stellen Sie zudem sicher, dass Ihr Zoom-Account nicht pseudonymisiert ist. Sollte diese Option aktiviert sein (über IDM), ändern Sie dies bitte vor dem Prüfungstermin ab und stellen Sie sicher, dass alle anderen Einstellungen sowie der Account selbst funktionieren wie gewohnt. Bei Fragen zu Zoom kontaktieren Sie bitte zoom@fau.de. Weitere Informationen finden Sie hier und auf den Seiten des <u>RRZE</u>.
- <u>So früh wie möglich:</u> Falls aus persönlichen oder gesundheitlichen Gründen eine **Zeitverlängerung** gewährleistet werden soll, melden Sie dies bitte frühzeitig Ihrem\*r Prüfer\*in.

#### Was muss ich bei der Prüfung bereithalten?

#### Allgemein:

- **FAU-Studierende**: StudOn-**Benutzerkennung** und StudOn-**Passwort**, Sie sollten sich ca. 1 Woche vor der Prüfung mindestens einmal bei StudOn eingeloggt haben.
- vhb-Studierende: auch als vhb-Studierende besitzen Sie eine StudOn-Kennung. Diese unterscheidet sich allerdings von der Kennung, die Sie vom vhb-Portal kennen. Damit Sie sich auf der Fernprüfungsplattform selbstständig einloggen können, müssen Sie für diese Kennung ein neues Passwort setzen. Wie Sie als VHB Studierende\*r ein neues Passwort setzen, erläutern wir weiter unten.
- Stift und (unbeschriebenes) Papier für Notizen
- Erlaubte Hilfsmittel

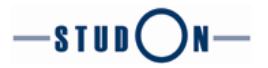

Im Falle einer Fernklausur mit Videoaufsicht:

- Personalausweis oder gültigen Lichtbildausweis
- Studentenausweis

#### Wie und wo logge ich mich zur Prüfung ein?

- Die Fernprüfungsplattform ist unter folgendem Link erreichbar: <u>studon-exam.fau.de/remote</u>
- Als FAU Studierender loggen Sie sich mit Ihrer **IdM-Kennung bzw. Ihrer StudOn-Kennung** ein.
- Als vhb-Studierende können Sie sich mit Hilfe Ihrer StudOn-Kennung sowie einem selbst gewählten Passwort einloggen. Dazu gehen Sie wie folgt vor:

Loggen Sie sich einmalig über das vhb-Portal ein (gehen Sie dazu denselben Weg, wie um zu Ihren Kursen in StudOn zu gelangen).

Gehen Sie dann oben rechts auf Ihr Namenskürzel und wählen Sie aus dem Drop-Down Menü "Einstellungen".

Klicken Sie folglich auf den Reiter "Passwort". **Notieren Sie den Benutzernamen**, der Ihnen dort angezeigt wird. Das ist auch Ihr Benutzername für die Prüfungsplattform.

Klicken Sie dann den Button "Passwort vergessen?". Damit schickt StudOn Ihnen per E-Mail einen Link, mit dem Sie ihr StudOn-Passwort neu setzen können.

Ihr StudOn-Benutzername und das Passwort funktionieren bei der lokalen Anmeldung in StudOn und bei der Anmeldung in der Fernprüfungsplattform studonexam.fau.de/remote.

Bitte testen Sie dies umgehend (mindestens aber eine Woche vor Ihrer Prüfung) und legen Sie dort den Demo-Test bzw. die Demo-Übung ab.

Bemerkung: Ihr Zugriff auf StudOn über das vhb-Portal funktioniert weiterhin und ihre vhb-Zugangsdaten bleiben davon unterändert.

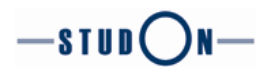

| FAU UnivIS IdM mein ca   | ampus                                                                                                    | 🗷 Q vh 🗸                                                                                                    |
|--------------------------|----------------------------------------------------------------------------------------------------|----------------------------------------------------------------------------------------------------|
| -stud()n-                | Schreibtisch - Angebote - Hilfe                                                                                                    | Persönliche Daten und Profil<br>Einstellungen                                                                                                    |
| Einstellungen            |                                                                                                    | Abmelden                                                                                                    |
| Allgemeine Einstellungen | Passwort Mail-Einstellungen Browser-Inform                                                                                                    | ationen                                                                                                    |
| Passwort vergessen?      |                                                                                                    |                                                                                                    |
| Passwort ändern (n       | ur für lokale Anmeldung)                                                                                                    | Speichern                                                                                                    |
| Benutzername             | vhb.4923937                                                                                                    |                                                                                                    |
| Derzeitiges Passwort *   |                                                                                                    |                                                                                                    |
| Neues Passwort *         | Hinweis für vhb-Studierende: Ihr StudOn-Kennwort ent<br>Portals! Wenn Sie Ihr StudOn-Kennwort noch nicht ken<br>Funktion "Passwort vergessen?" Sie erhalten dann auß<br>Link mit dem Sie Ihr neues Passwort setzen können. F<br>sehen Sie bitte auch im Spam-Ordner Ihres E-Mail-Post | tspricht nicht dem des vhb-<br>inen, wählen Sie oben die<br>Serhalb StudOn per E-Mail einen<br>'alls Sie die E-Mail nicht finden,<br>tfaches nach. |
|                          | Passwort nochmals eingeben                                                                                                    |                                                                                                    |
|                          | Erlaubte Zeichen: A-Z a-z 0-9+?#*@!\$%~/:;<br>Das Passwort muss mindestens 8 Zeichen lang sein.<br>Das Passwort muss Buchstaben und Zahlen enthalten<br>Das Passwort muss Sonderzeichen enthalten.                                                                                    | L.                                                                                                    |
| * Erforderliche Angabe   |                                                                                                    | Speichern                                                                                                    |

# 3. Umgang mit technischen Problemen

Was ist zu tun, wenn der Login fehlschlägt?

- Sollten Sie sich als FAU-Studierender oder vhb-Studierender nicht mit Ihrem Benutzernamen und Ihrem StudOn-Passwort einloggen können, müssen Sie Ihre Prüfungsaufsicht kontaktieren. Sie erhalten von der Aufsicht einen Registrierungscode, um sich selbst ein Benutzerkonto für die Prüfungsplattform anzulegen.
- Auf der Startseite der Pr
  üfungsplattform finden Sie direkt unter der Anmeldemaske eine Verlinkung "Selbstregistrierung mit Zugangscode". Klicken Sie diese Option an, geben Sie den Code ein, den Sie von Ihrer Aufsicht erhalten haben und f
  üllen Sie das Registrierungsformular aus.
- Geben Sie dort Vorname, Name sowie ein selbstgewähltes Passwort an und akzeptieren Sie die Nutzungsbedingungen.
- Das System öffnet ein Fenster, in dem Ihr neues Benutzerkonto (bestehend aus **Benutzername und Passwort**) noch einmal aufgeführt ist.

**Wichtig:** Notieren Sie sich Ihre Zugangsdaten, also Benutzername und Passwort, sorgfältig damit Sie sich ggf. später erneut mit demselben Zugang in die Plattform einloggen können.

Wie verhalte ich mich bei allen anderen technischen Problemen?

Wichtig: Sollten bei Ihrer Prüfung mit dem Test-Objekt (erkennbar am orangenen Puzzleteil-Icon) technische Störungen auftreten, beachten Sie bitte Folgendes:

Der Test darf **niemals frühzeitig beendet** werden. Klicken Sie ausschließlich dann auf "**Test beenden**" wenn Sie die Prüfung abgeben und beenden möchten. Im Falle von Verbindungsprobleme können Sie die Seite neu laden und/oder sich noch einmal neu auf der Fernprüfungsplattform einloggen. Dabei loggen Sie sich mit Ihrem bereits verwendeten Account (im Falle der Verwendung der Registrierungscodes ist der dadurch entstandene Account zu verwenden) erneut ein und klicken auf "Test fortsetzen". Darüber hinaus gelten die im folgenden aufgeführten Regeln.

- Mitwirkungs-, Dokumentations- und Meldepflicht bei technischen Störungen: Sie sind dazu verpflichtet, bei der Aufklärung der Ursachen für die technische Störung mitzuwirken und diese bestmöglich zu dokumentieren (Screenshots, Beschreibung des Problems). Melden Sie sich unverzüglich beim Dozierenden, wenn das technische Problem auftritt, unter dem von Ihrem\*r Prüfer\*in bekanntgegebenen Kommunikationsmittel. Probleme, die im Nachgang der Prüfung gemeldet werden, können nicht mehr berücksichtigt werden.
- Warten Sie auf die Anweisungen Ihres Prüfers/Ihrer Prüferin.
- Bitte kontaktieren Sie im Notfall ausschließlich Ihre\*n Prüfer\*in und nicht das StudOn-Exam Team. Wir sind nicht befugt, Entscheidungen über den Fortlauf der Prüfung zu treffen und können im Zweifelsfall nicht weiterhelfen.

# 4. Checkliste Fernprüfungen mit StudOn-Exam Remote

# Technische Anforderungen

| Ich besitze einen Laptop / PC den ich für elektronische Fernprüfungen nutzen kann.                                                    |  |
|----------------------------------------------------------------------------------------------------|--|
| Meine Internetverbindung ist stabil genug um Fernprüfungen durchzuführen.                                                             |  |
| Auf meinem Prüfungsrechner habe ich Google Chrome oder Mozilla Firefox installiert.                                                   |  |
| Mein Rechner hat die aktuellste Version von Word oder einem anderen vergleichbaren Schreibprogramm installiert.                       |  |
| Es ist mir möglich PDF-Exporte durchzuführen.                                                                                         |  |
| Bei Fernklausuren mit Videoaufsicht: Ich besitze eine<br>funktionierende Webcam sowie ein Mikrofon und die Tonausgabe<br>ist möglich. |  |

### Was muss ich spätestens eine Woche vor der Prüfung erledigen?

| Ich habe mich mit meinen IdM-Daten bereits in StudOn ( <u>www.studon.fau.de</u> ) registriert.                                                                                                    |  |
|----------------------------------------------------------------------------------------------------|--|
| Ich bin vhb-Studierender und habe unter Zuhilfenahme der oben<br>angegebenen Beschreibung ein neues Passwort in StudOn für<br>meine vhb-Kennung gesetzt sowie den Login anschließend auf der<br>Fernprüfungsplattform ausprobiert. |  |
| Einen Login auf der Fernprüfungsplattform habe ich auch schon ausprobiert (verpflichtend für alle Teilnehmenden):                                                                                                    |  |
| www.studon-exam.fau.de/remote I Login mit IdM-Kennung als FAU Studierender;                                                                                                    |  |
| Den Demo-Test oder die Demo-Übung habe ich auf der<br>Fernprüfungsplattform schon durchgeführt.                                                                                                    |  |
| Ich habe mich bereits einmal am Zoom Client angemeldet und meinen Zoom-Client aktualisiert.                                                                                                    |  |
| Ich habe die Einstellungen meines Zoom Accounts geprüft und sichergestellt, dass die Pseudonymisierung deaktiviert ist.                                                                                                    |  |
| Wenn ich aus persönlichen oder gesundheitlichen Gründen eine Zeitverlängerung benötige, habe ich mich frühzeitig bei meinem*r Prüfer*in gemeldet.                                                                                  |  |
| Zum Thema Datenschutz habe ich mich ausreichend informiert.                                                                                                    |  |
| Ich weiß, wie ich mit technischen Problemen umgehen soll.                                                                                                    |  |

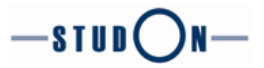

## Kurz vor Start der Prüfung

| Die Bandbreite meines Routers wird während der Prüfung nicht<br>unnötig strapaziert, weil ich meine Mitbewohner*innen darauf<br>hingewiesen habe, währenddessen keine Filme zu streamen oder<br>Online-Games zu spielen. |  |
|----------------------------------------------------------------------------------------------------|--|
| Meinen Arbeitsplatz habe ich vor der Prüfung aufgeräumt, um den<br>Verdacht der Verwendung unerlaubter Hilfsmittel gar nicht erst<br>aufkommen zu lassen.                                                                |  |
| Die vom Prüfer erlaubten Hilfsmittel liegen auf meinem Schreibtisch.                                                                                                    |  |
| Meinen Rechner habe ich an die Stromversorgung angeschlossen.                                                                                                    |  |
| Ich habe eine gute Prüfungsumgebung, da meine<br>Mitbewohner*innen informiert sind und ich alle evtl. Störgeräusche<br>eliminiert habe.                                                                                  |  |
| Ich kenne die Selbstständigkeitserklärung und bestätige diese beim<br>Start eines Tests bzw. bei Abgabe einer Prüfungsdatei über das<br>Übungsobjekt.                                                                    |  |

# Was muss ich bei der Prüfung bereithalten?

| FAU-Studierende: StudOn-Benutzerkennung und StudOn-Passwort                                     |  |
|-------------------------------------------------------------------------------------------------|--|
| vhb-Studierende: StudOn-Kennung und neu gesetztes Passwort<br>(Beschreibung weiter oben)        |  |
| Stift und (unbeschriebenes) Papier für Notizen                                                  |  |
| Erlaubte Hilfsmittel                                                                            |  |
| Fernklausur mit Videoaufsicht: Personalausweis oder gültigen Lichtbildausweis, Studentenausweis |  |